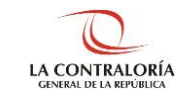

Contraloría General de la República

# Instructivo para el uso del Sistema de Declaraciones Juradas de Intereses

## Índice

|     | maice                                              |    |
|-----|----------------------------------------------------|----|
| 1   | INTRODUCCIÓN                                       | 3  |
| 2   | OBJETIVOS Y ALCANCE                                | 3  |
|     | 2.1. Objetivo                                      | 3  |
|     | 2.2. Alcance                                       | 3  |
|     | 2.3. Siglas y referencias                          | 3  |
| 3   | DESCRIPCIÓN DEL SISTEMA                            | 3  |
|     | 3.1 Acceso al Sistema                              | 4  |
|     | 3.2 Pantalla Inicial del SIDJI                     | 6  |
|     | 3.3 Registro de la Declaración Jurada de Intereses | 8  |
|     | 3.4 Firmar y Enviar DJI a la CGR                   | 14 |
|     | 1. Firma Manual y envío a CGR                      | 15 |
|     | <ol><li>Firma Digital y envío a CGR</li></ol>      | 17 |
| Mod | delo de carta de presentación de la DJI            | 21 |

| ©Contraloría General de la Republica<br>CGR - 2020 | Página 2 de 21 |
|----------------------------------------------------|----------------|
|----------------------------------------------------|----------------|

#### INSTRUCTIVO

## 1 INTRODUCCIÓN

El presente documento contiene la descripción general de las funciones implementadas en el Sistema de Declaraciones Juradas para la Gestión de Conflicto de Intereses, constituyéndose una herramienta de orientación y consulta.

## 2 OBJETIVOS Y ALCANCE

### 2.1. Objetivo

El objetivo del presente instructivo es proveer de una manera fácil y sencilla los lineamientos de cómo utilizar el Sistema de Declaraciones Juradas para la Gestión de Conflicto de Intereses en la elaboración, generación y envío de la Declaración Jurada, buscando a través de instrucciones paso a paso y acompañadas de imágenes, servir como guía para los usuarios en la Gestión de la Declaración de Conflicto de Intereses.

## 2.2. Alcance

Las disposiciones establecidas son de aplicación obligatoria para los sujetos obligados señalados en el artículo 3° de la Ley N° 31227 y de aquellos identificados en el artículo 8° del Reglamento de la Ley N° 31227, independientemente del régimen laboral o contractual que lo vincule con las entidades de la administración pública, incluidas las empresas del Estado o sociedades de economía mixta comprendidas o no en la actividad empresarial del Estado y los fondos constituidos total o parcialmente con recursos públicos, sean de derecho público o privado.

Asimismo, es de obligatorio cumplimiento para los sujetos obligados señalados en el artículo 23 del Reglamento de la Ley N° 31227, en el marco de lo dispuesto en su Título VII.

#### 2.3. Siglas y referencias

| • | Contraloría | : Contraloría General de la República. |
|---|-------------|----------------------------------------|
|---|-------------|----------------------------------------|

- SIDJI : Sistema de Declaraciones Juradas para la Gestión de Conflicto de Intereses.
- **DJI** : Declaraciones Juradas para la Gestión de Conflicto de Intereses.
- **DNIe** : Documento de identidad electrónico.
- Declarante-entidad : Sujeto obligado a la presentación de la DJI según lo estipula en la Ley N° 31227.

#### 3 DESCRIPCIÓN DEL SISTEMA

El Sistema de Declaraciones Juradas para la Gestión de Conflicto de Intereses, en adelante SIDJI, es una plataforma web diseñada permitiendo la interacción entre el declarante y Contraloría, para la elaboración y envió de la Declaración Jurada para la Gestión de Conflicto de Intereses (DJI) de acuerdo a lo señalado en la Ley N° 31227.La DJI consta de tres secciones:

- Datos del declarante
- Declaración Jurada, en si misma
- Firmar y enviar a CGR

| ©Contraloría General de la Republica<br>CGR - 2020 | Página 3 de 21 |
|----------------------------------------------------|----------------|

#### 3.1 Acceso al Sistema

- 1. Para acceder al SIDJI, puede utilizar el navegador "Google Chrome" o "Firefox", en este caso utilizaremos el navegador "Google Chrome", dar doble clic al icono del navegador.
- 2. Al abrir el navegador, se mostrará la siguiente página.

| Nursa patala x +                                                                                                    | o – a ×            |
|----------------------------------------------------------------------------------------------------|--------------------|
| $\leftrightarrow$ C (c)                                                                                                    | x ± :              |
| 🖽 Aplicaciones 🤹 Satema de Prueta 🤹 Conflicto de Interes 🤹 Consultado General 🔩 Consultado ) 🐵 Sentinel 🔳 Llamadas Diarias 😰 El Peurano - Aprue 🤩 DIC - Prueta 🏶 Coneco Carloncho 🚱 Consulta RUC | Lista de lectura   |
|                                                                                                    | Gmail Imágenes III |
| Google                                                                                                    |                    |
| Q. Buscar en Google o escribir una URL.                                                                                                    |                    |
| •                                                                                                    |                    |
| Añadir acces                                                                                                    |                    |
|                                                                                                    |                    |

3. Para ingresar al sistema, digitar en el navegador "declaraciones juradas intereses contraloría", luego presionar la tecla "Enter" para encontrar los resultados de la búsqueda.

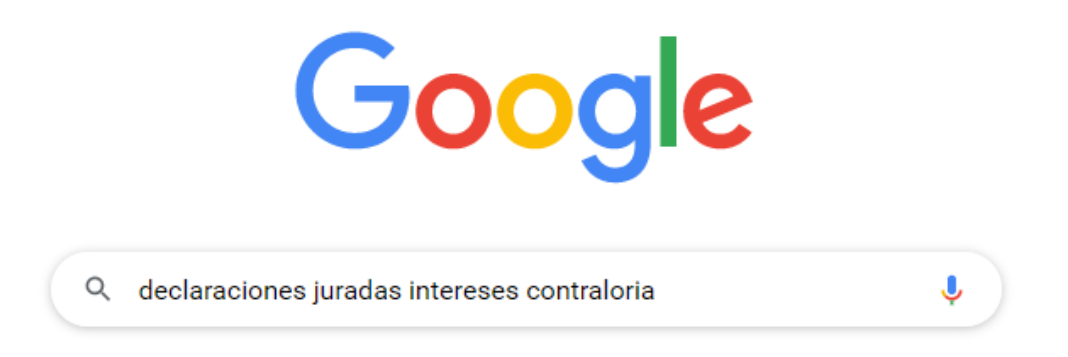

4. Del resultado de la búsqueda, dar clic en el enlace "Contraloría General de la Republica del Perú - Contraloría" (<u>https://appdji.contraloria.gob.pe/djic/</u>).

| Google | declaraciones juradas intereses contraloria                                                                      | x 🏮 Q        |
|--------|----------------------------------------------------------------------------------------------------|--------------|
|        | Q Todo                                                                                                    | Herramientas |
|        | Cerca de 360,000 resultados (0.28 segundos)                                                                      |              |
|        | https://appdji.contraloria.gob.pe > djic 💌                                                                       | _            |
|        | Contraloría General de la República del Perú - Contraloria                                                       |              |
|        | Ingreso al sistema. Bienvenidos al sistema de Declaraciones Juradas para la Ges<br>Conflicto de Intereses. D.N.I | tión de      |

5. Se mostrará la siguiente página donde debe ingresar sus datos de acceso.

| ©Contraloría General de la Republica<br>CGR - 2020 | Página 4 de 21 |
|----------------------------------------------------|----------------|

SIDJI – Sistema de Declaraciones Juradas para la Gestión de Conflicto de Intereses Instructivo: Rol Declarante - Entidad

| Declaración Jurada.<br>Simple y rápida.                                       |                                                           | CLEONTRALORÍA<br>DERE DE LA PRESENTA                                                                                                    |
|-------------------------------------------------------------------------------|-----------------------------------------------------------|----------------------------------------------------------------------------------------------------|
| Ingreso al sistema<br>Bienveridos al soitema de Declaraciones Juradas para la | i Gestión de Conflicto de Intereses.                      |                                                                                                    |
| DNI                                                                           | - DOCUMENTO                                               |                                                                                                    |
| CONTRASEÑA                                                                    | CÓDIGO DE VERIFICACIÓN                                    | JZ UK O INCRESAR                                                                                                    |
| (Ulvido na Contrasela?)                                                       | escriba el texto mostrado en ima                          | yen                                                                                                    |
| Q Busca la Declaración Jur                                                    | rada de Intereses<br>as DJI recibidas por la Contraloría. | Consultas DJ en línea:<br>1, 300 3000 - Anenics 1350 - 1351 - 1352 - 1353 - 1284 - 1283 -<br>1276 - 1277 - 1276 - 1269 - 1268.<br>Horario de Aerolôn De Lunes a viernes de 8:30 am. a 17:30 pm. |

6. Para ingresar al sistema debe llenar los siguientes campos:

| <b>Ingreso al sistema</b><br>Biervenidos al sistema de Declaraciones Juradas para la Gesti | ón de Conflicto de Intereses.       |                 |
|--------------------------------------------------------------------------------------------|-------------------------------------|-----------------|
|                                                                                            | DOCUMENTO                           |                 |
| Contraseña                                                                                 | CÓDIGO DE VERIFICACIÓN              | FC29 9 INGRESAR |
| ¿Olvidó su Contraseña?                                                                     | Escriba el texto mostrado en imagen |                 |

- a) Seleccionar el Tipo de Documento.
- b) Digitar el Número de Documento.
- c) Digitar la Contraseña (Si es la primera vez que va a ingresar al sistema, colocará el Número de Documento de identidad como usuario y contraseña, en caso no recuerde su contraseña puede utilizar la opción de ¿Olvidó su contraseña?).
- d) Digitar el Código de Verificación que se muestra en recuadro.
- 7. Luego de llenar los campos, dar clic en el botón "Ingresar".

| Ingreso al sistema<br>Bienvenidos al sistema de Declaraciones Juradas para la d | Gestión de | e Conflicto de Intereses.                   |       |  |
|---------------------------------------------------------------------------------|------------|---------------------------------------------|-------|--|
| DNI                                                                             |            | 42615746                                    |       |  |
| رOlvidó su Contraseña?                                                          |            | CCZ8<br>Escriba el texto mostrado en imagen | -cczg |  |

8. <u>Si es la primera vez que ingresa al sistema</u>, se le mostrará una ventana que permitirá generar su primera contraseña en el SIDJI, el sistema le solicitará que coloque su nueva clave y la confirmación de la misma, así como la fecha de emisión de su DNI, como se muestra en la siguiente imagen:

| ©Contraloría General de la Republica<br>CGR - 2020 | Página 5 de 21 |
|----------------------------------------------------|----------------|
|----------------------------------------------------|----------------|

SIDJI – Sistema de Declaraciones Juradas para la Gestión de Conflicto de Intereses Instructivo: Rol Declarante - Entidad

| DECLARACIONES  | Creación de Contraseña              |        | A ROBERT | MUESTRA       |
|----------------|-------------------------------------|--------|----------|---------------|
| JURADAS INUNEA | Nueva Contraseña:                   | 1      | +34      | VALOR A       |
|                | Confirmar Controseña:               | 1      |          |               |
| $\mathbf{C}$   | Fecha Emisión de DIVI               |        | C        | NEL TADION    |
|                | A lemma action ( ), 16 competitions | C21040 | 1000     | 12 18 08 2020 |

Luego de llenar la información, presionar el botón "GRABAR" para guardar su nueva contraseña del SIDJI.

#### 3.2 Pantalla Inicial del SIDJI

El SIDJI muestra en la barra de menú las opciones asignadas al rol "Declarante Entidad":

- Gestión de Declaraciones Juradas
- Firma Digital
- Manuales

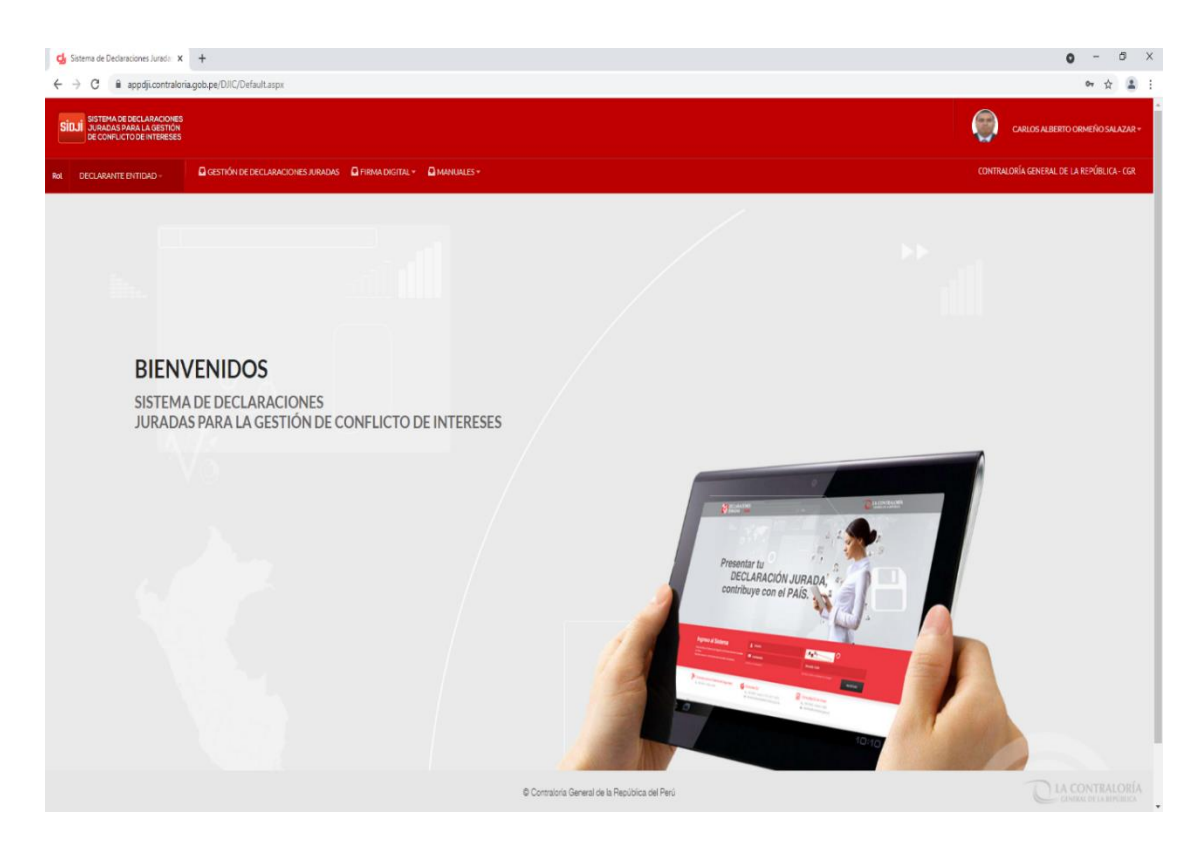

|--|

## 3.2.1 OPCIÓN: GESTIÓN DE DECLARACIONES JURADAS

Esta opción muestra en pantalla las declaraciones del Declarante-Entidad en los diversos estados (PENDIENTE, PENDIENTE PRESENTACIÓN, ENVIADO A CGR, RECIBIDO CGR), adicionalmente en la parte superior se muestra un panel de filtros de búsqueda que le será de utilidad al obligado en la ubicación de una declaración determinada.

|                                                                                                    | escon de Conin                    | licto de Intereses.                                |                                                                                                    |                                                               |                                                        |                                                                                     |                   |
|----------------------------------------------------------------------------------------------------|-----------------------------------|----------------------------------------------------|----------------------------------------------------------------------------------------------------|---------------------------------------------------------------|--------------------------------------------------------|-------------------------------------------------------------------------------------|-------------------|
| tidades:                                                                                                    |                                   | Período de declaraci                               | ón:                                                                                                    | Oportunidad de presentación:                                  | Estado:                                                |                                                                                     |                   |
| ELECCIONIAR)                                                                                                    |                                   | v (SELECCIONAR)                                    | v                                                                                                    | (SELECCIONAR)                                                 | ♥ (SELECCIONAR)                                        |                                                                                     |                   |
| Q Consultar ✔ Nuevo                                                                                                    |                                   |                                                    |                                                                                                    |                                                               |                                                        |                                                                                     |                   |
| Q Consultar ✓ Nuevo<br>Entidad                                                                                                    | Ejercicio                         | Oportunidad                                        | Código de Verificación                                                                                   | Cargo, función o Labor                                        | Estado                                                 | Fecha de Elaboración                                                                | Descarg           |
| € Consultar ✓ Nuevo<br>Entided                                                                                                    | Ejercicio                         | <b>Oportunidad</b><br>PERIODICA                    | Cólige & Veilfusión<br>204-579-71577-11111550                                                            | Cirgo, fundino Labor<br>ANALSTA                               | Estado                                                 | Fecha de Elaboración<br>12/01/2021                                                  | Descarg           |
| € Consultar ✓ Navio<br>Entidad<br>NITALORÍA GENERAL DE LA REVÍSILOR- CGR.<br>NITALORÍA GENERAL DE LA REVÍSILOR- CGR.                                            | <b>Ejercicio</b><br>2021<br>2020  | Oportunidad<br>PERIODICA<br>PERIODICA              | Códige de Verificación<br>204-599-17378-112311550<br>902-599-210484-602124123                            | Curgo, fundino Labor<br>ANALSTA<br>ANALSTA                    | Estado<br>Recibilido CGR<br>Recibilido CGR             | Fecha de Elaboración<br>12/01/2021<br>18/06/2020                                    | Descarg<br>O<br>O |
| € Consultar ✓ Naevo<br>Entidad<br>DITTALLORÍA GENERAL DE LA REVÍBULO- COR<br>DITTALLORÍA GENERAL DE LA REVÍBULO- COR<br>DITTALLORÍA GENERAL DE LA REVÍBULO- COR | Ejercicio<br>2021<br>2020<br>2019 | Oportunidad<br>PERICOICA<br>PERICOICA<br>PERICOICA | Cóliga de Vesticación<br>204-599-173718-112111550<br>902-599-210424-61214425<br>215-599-734424-012101555 | Curgo, function o Luitor<br>ANULSTA<br>ANULSTA<br>SUPERVISIOR | Estado<br>RECIBIOD CGR<br>RECIBIOD CGR<br>RECIBIOD CGR | Fecha de Elaboración           12/01/2021           18/06/2020           21/10/2019 | Descarg<br>O<br>O |

**Nota 1**: Podrá editar o borrar una declaración siempre que se encuentre en el estado "Pendiente".

**Nota 2**: En caso desea elaborar una nueva declaración deberá hacer clic en el botón "Nuevo".

## 3.2.2 OPCIÓN: FIRMA DIGITAL

Esta opción permite, la descarga de los aplicativos que servirán de soporte para la firma digital y un manual de instalación de los mismos.

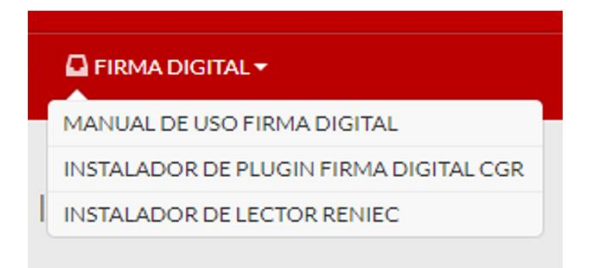

## 3.2.3 OPCIÓN: MANUALES

Esta opción permite la descarga del manual de usuario.

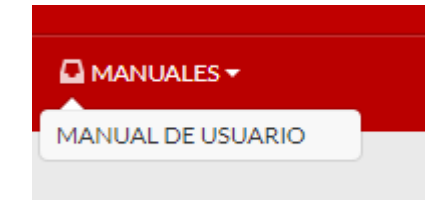

| ©Contraloría General de la Republica<br>CGR - 2020 | Página 7 de 21 |
|----------------------------------------------------|----------------|
|----------------------------------------------------|----------------|

#### 3.3 Registro de la Declaración Jurada de Intereses

Para registrar una DJI, deberá ingresar a la opción "Gestión de Declaraciones Juradas" del menú principal, hacer clic en el botón "Nuevo" como se muestra en la siguiente imagen:

| S   | SISTEMA DE DECLARACIONES<br>JURADAS PARA LA GESTIÓN<br>DE CONFLICTO DE INTERESES |                                                             |  |
|-----|----------------------------------------------------------------------------------|-------------------------------------------------------------|--|
| Rol | DECLARANTE ENTIDAD                                                               | GESTIÓN DE DECLARACIONES JURADAS GERMA DIGITAL - MANUALES - |  |
| De  | eclaraciones Juradas pa                                                          | ara la Gestión de Conflicto de Intereses.                   |  |
| E   | Entidades:                                                                       | Período de declaración:                                     |  |
|     | (SELECCIONAR)                                                                    | ✓ (SELECCIONAR)                                             |  |
|     |                                                                                  |                                                             |  |
|     | 🔍 Consult r 🔹 Nuevo                                                              |                                                             |  |

Se habilitará la siguiente ventana donde se debe identificar y seleccionar el registro que corresponda a la entidad y periodo por el que desea generar la DJI. Presionar "Aceptar".

| riodo Laboral                             |             |                    |                  |
|-------------------------------------------|-------------|--------------------|------------------|
| Cargos Específicos                        |             |                    |                  |
| Entidad                                   | Cargo       | Fecha de<br>Inicio | Fecha de<br>Cese |
| CONGRESO DE LA REPÚBLICA                  | COLABORADOR | 01/01/2021         |                  |
| CONTRALORÍA GENERAL DE LA REPÚBLICA - CGR | COLABORADOR | 02/01/2014         |                  |
| CONTRALORÍA GENERAL DE LA REPÚBLICA - CGR | COLABORADOR | 18/08/2021         |                  |

A continuación, nos llevara a la sección DATOS DEL DECLARANTE, donde se debe ingresar los datos generales en los campos que se encuentran en blanco:

- Ejercicio: Seleccionar el año por el cual le corresponda presentar su DJI.
- **Oportunidad de presentación:** Seleccionar la oportunidad que le corresponda (Inicio, Periódica, Cese).
- Dirección del Declarante: La dirección debe ser actualizada teniendo en cuenta la dirección de residencia actual del obligado. Haciendo clic en botón *(intermediated)*, tal y como como se muestra en la imagen.

Presionar "Grabar".

| ©Contraloría General de la Republica<br>CGR - 2020 | Página 8 de 21 |
|----------------------------------------------------|----------------|
|----------------------------------------------------|----------------|

#### SIDJI – Sistema de Declaraciones Juradas para la Gestión de Conflicto de Intereses Instructivo: Rol Declarante - Entidad

| Datos del Dec      | clarante         |                   |                                  |         |                  |              |   |                                    |  |
|--------------------|------------------|-------------------|----------------------------------|---------|------------------|--------------|---|------------------------------------|--|
| Código             | Entidad          |                   |                                  |         |                  |              |   |                                    |  |
| 0079               | CONTRALORÍA GENE | RAL DE LA REPÚ    | BLICA - CGR                      |         |                  |              |   |                                    |  |
| Fecha de inicio    |                  |                   | Fecha de cese                    |         |                  |              |   |                                    |  |
| 09/09/2021         |                  | i                 |                                  | <b></b> |                  |              |   |                                    |  |
| Ejercicio:         |                  | $\neg$            | Oportunidad de presentación      |         |                  |              |   |                                    |  |
| 2021               |                  | ~                 | AL INICIO                        | ~       |                  |              |   |                                    |  |
|                    |                  |                   |                                  |         |                  |              |   |                                    |  |
| Tipo de documento  | de identidad     |                   | Número de documento de identidad |         |                  | Estado civil |   |                                    |  |
| D.N.I.             |                  |                   | 42615746                         |         |                  | CASADO(A)    | ~ |                                    |  |
| Apellido paterno   | Ap               | ellido materno    |                                  |         |                  |              |   |                                    |  |
| ORMEÑO             | Sł               | ALAZAR            |                                  |         |                  |              |   |                                    |  |
| Número de RUC      | Direcció         | in del Declarante |                                  |         |                  |              |   |                                    |  |
|                    | AVENI            | DA NO VALIDO N    | IRO. S/N LIMA LIMA LIMA PERU     |         |                  |              | ( | 0                                  |  |
| Correo electrónico | 10               |                   | Correo electrónico 2 😡           |         | Número de Celula | r            |   | Cargo, nivel o servicio que presta |  |
| CARLOS@GMAIL       | COM              |                   |                                  |         |                  |              |   | ASESOR                             |  |
| Ø Grabar           |                  |                   |                                  |         |                  |              |   |                                    |  |

Si el registro se realizó correctamente se mostrará la siguiente ventana en la parte superior. Además, si su estado civil es "casado (a)" o "conviviente" se le solicitará ingresar los datos de su cónyuge o conviviente.

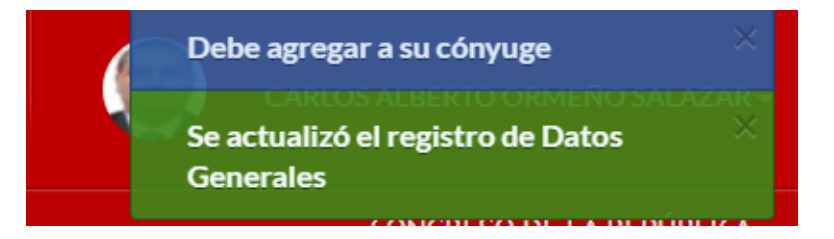

**Registro de datos del cónyuge o conviviente:** el sistema de manera predeterminada se ubicará en la pestaña "cónyuge/conviviente", dentro del cual deberá presionar sobre la opción "Nuevo" para empezar el registro.

Ingresar el tipo y número de documento de su cónyuge o conviviente, dar clic en el botón "Buscar Persona":

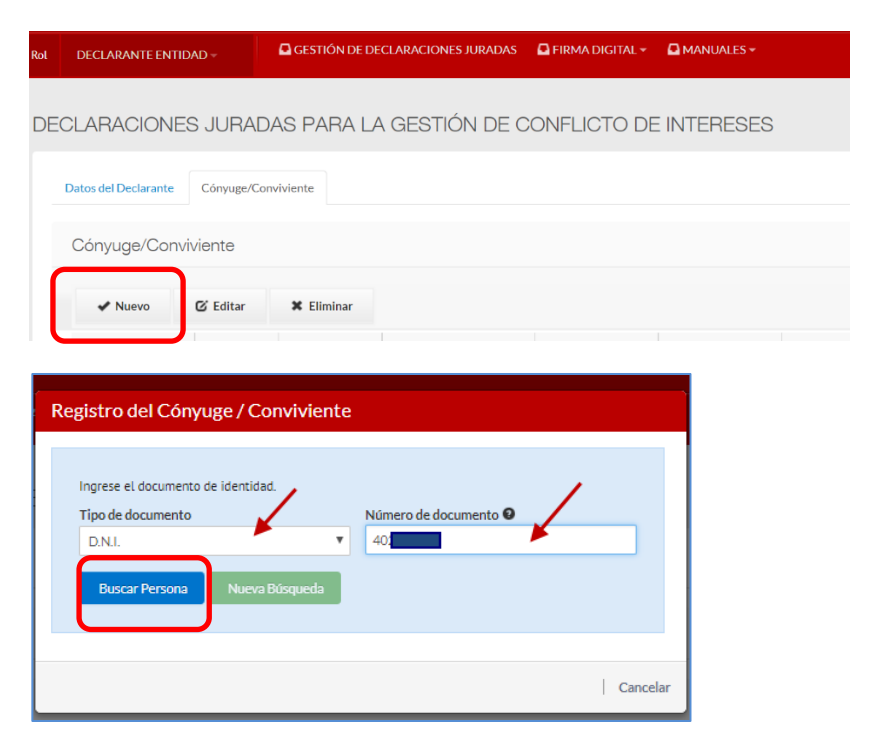

Los datos del cónyuge/conviviente son obtenidos y cargados de RENIEC (nombres, apellidos, sexo y fecha de nacimiento); adicionalmente a ello, el declarante deberá registrar

| ©Contraloría General de la Republica<br>CGR - 2020 | Página 9 de 21 |
|----------------------------------------------------|----------------|
|----------------------------------------------------|----------------|

información en los demás campos en blanco (de corresponder). Finalmente dar clic sobre la opción "Aceptar".

| Registro del Cónyuge / Conviviente |                |                |                     |  |  |  |  |
|------------------------------------|----------------|----------------|---------------------|--|--|--|--|
|                                    |                |                |                     |  |  |  |  |
| Ingrese el documento               | de identidad.  |                |                     |  |  |  |  |
| Tipo de documento                  |                | Número de doc  | umento 🕑            |  |  |  |  |
| D.N.I.                             |                | • 40           |                     |  |  |  |  |
| Buscar Persona                     | Nueva Búsqueda |                |                     |  |  |  |  |
| Nombres                            | Ape            | ellido paterno | Apellido materno    |  |  |  |  |
|                                    |                |                |                     |  |  |  |  |
| Sexo<br>FEMENINO                   | RUC            | Ocupación      |                     |  |  |  |  |
| Tipo de parentesco                 | Detalle        |                | Fecha de nacimiento |  |  |  |  |
| CONYUGE                            | •              |                |                     |  |  |  |  |
| Dependiente I Dependiente          |                | ×              |                     |  |  |  |  |
| *                                  |                |                | Aceptar Cancelar    |  |  |  |  |

**Importante**: en el caso que el cónyuge o conviviente cuente con otro documento de identidad (carnet de extranjería o pasaporte), los datos generales deben ser ingresados de forma manual por el Declarante, luego hacer clic en "Aceptar".

| Registro del Cónyuge / Convivier                                                                          | nte |             |                |                                    |                 |                     |      |
|----------------------------------------------------------------------------------------------------|-----|-------------|----------------|------------------------------------|-----------------|---------------------|------|
| Ingrese el documento de identidad.<br>Tipo de documento<br>CARNET EXT<br>Buscar Persona<br>Nueva Búsqueda |     |             | ~              | Número de documento 🕢<br>123456789 |                 |                     |      |
| Nombres<br>Sexo                                                                                           | RUC |             | Apellido pater | Ocupación                          | Apellido matern | 0                   | ]    |
| Tipo de parentesco<br>(SELECCIONAR)                                                                       | ~   | Comentarios |                |                                    |                 | Fecha de nacimiento | i    |
| Sector donde labora:<br>(SELECCIONAR)<br>Dependiente                                                      |     |             |                |                                    |                 |                     |      |
|                                                                                                    |     |             |                |                                    |                 | Acepta              | r Ca |

Luego dar clic en el botón "Siguiente" e iniciar el llenado de la información correspondiente en la sección DECLARACIÓN JURADA, que veremos a continuación.

Si cuenta con más de una DJI registrada en el sistema, podrá utilizar el botón "Historial" para obtener la información ingresada en la última DJI, dicha información puede ser editada posteriormente.

| ©Contraloría General<br>CGR - 20 | le la Republica Página 10 de 21 |
|----------------------------------|---------------------------------|
|----------------------------------|---------------------------------|

| SIDJI – Sistema de Declaraciones Juradas para la Gestión de Conflicto de Intereses |  |
|------------------------------------------------------------------------------------|--|
| Instructivo: Rol Declarante - Entidad                                              |  |

| =                          | DECLARACI         | ÓN JURADA              | A PARA LA GESTI                   | ÓN DE COI              | NFLICTO DE INT                 | ERESES.                                        |
|----------------------------|-------------------|------------------------|-----------------------------------|------------------------|--------------------------------|------------------------------------------------|
| DATOS GENERALES            |                   |                        |                                   |                        |                                |                                                |
| \$ Declaración Jurada      | Código            | Entidad                |                                   | Tipo d                 | e documento de identidad       |                                                |
| 📧 Firmar y Enviar a la CGR | 3346              | CONGRESO DE            | LA REPÚBLICA                      | DNI                    |                                |                                                |
|                            | Apellido paterno  |                        | Apellido materno                  | Nomb                   | res                            |                                                |
|                            | ORMEÑO            |                        | SALAZAR                           | CAR                    | LOS ALBERTO                    |                                                |
|                            |                   |                        |                                   |                        |                                |                                                |
|                            |                   |                        |                                   |                        |                                |                                                |
|                            | 🟶 Historial       | )                      |                                   |                        |                                |                                                |
|                            | Habiendo to       | mado conoc             | imiento de la nom                 | nativa aplica          | able respecto del              | l presente formulario, dec                     |
|                            | contenida er      | n la presente          | declaración conti                 | ene todos lo           | os datos relevant              | tes, es veraz y exacta:                        |
|                            | 1.Información d   | e empresas, sociedade  | es u otras entidades públicas o p | orivadas, en las que i | usted y/o su cónyuge o conviv  | viente posea alguna clase de participación p   |
|                            | 🔾 Sí ( No         |                        |                                   |                        |                                |                                                |
|                            | 2. Información s  | obre las representacio | ones, poderes y mandatos otorga   | ados a usted, su cóny  | uge o conviviente por person   | nas naturales o jurídicas, públicos o privados |
|                            | 🔿 Sí 💿 No         |                        |                                   |                        |                                |                                                |
|                            | 3. La participaci | ón de usted, su cónyug | ge o conviviente en directorios,  | consejos de adminis    | tración y vigilancia, consejos | consultivos, consejos directivos o cualquier e |

Para el llenado de esta sección se deberá tener en cuenta que:

De marcar SI () en las preguntas del 1 al 6, el sistema habilita las opciones Nuevo, Editar y Eliminar.

**Tip:** No olvide que la información correspondiente a las preguntas 1,2,3,4 y 5 deberá será de los últimos cinco (05) años. Y la pregunta 6 corresponde a aquellas que el declarante conozca al momento de la declaración.

Para ingresar información deberá presionar "**Nuevo**" y se mostrará la ventana con los datos necesarios a completar, tal y como se observa:

| 1.Informac<br>Sí | ción de empresas, so<br>🔿 No                                | ciedades u otras entidades públicas o privadas, en las que usted                                                                                                    | y/o su cónyuge o conviviente posea alguna clase de participaci | ón patrimonial o similar; co | onstituidas en el país o en el exte                     | erior (*). 🕄            |
|------------------|-------------------------------------------------------------|----------------------------------------------------------------------------------------------------|----------------------------------------------------------------|------------------------------|---------------------------------------------------------|-------------------------|
| • N              | luevo 🕑 Ed                                                  | itar 🗱 Eliminar                                                                                                    |                                                                |                              |                                                         |                         |
| ĺtem             | REGISTRO<br>(R.U.C./sin<br>R.U.C./otro tipo<br>de registro) | NOMBRE/RAZÓN O DENOMINACIÓN SOCIAL (incluido<br>consorcios o grupos económicos, sociedades conyugales,<br>sucesiones indivisas, personas naturales con negocio,<br>entre otros) | Naturaleza de la participación o similar                       | Número/<br>Porcentaje        | Período<br>Consignar fecha de Inicio<br>/Fin/a la fecha | Nacional/<br>Extranjera |

Veamos un ejemplo, en la **pregunta 1**, para ingresar un registro se debe hacer clic en "Nuevo" y el sistema mostrará una ventana emergente donde ingresar la información.

| Empresa Nacional OEmpresa Extranjera           |                      |   |                                            |                                                    |
|------------------------------------------------|----------------------|---|--------------------------------------------|----------------------------------------------------|
| EGISTRO (R.U.C./sin R.U.C./otro tipo de regist | ro) 😡                |   | NOMBRE/RAZÓN O DENOMINACIÓN SC             | CIAL (incluido consorcios o grupos económicos,     |
| 1048526395                                     | Buscar Limpiar       |   | sociedades conyugales, sucesiones indivisa | is, personas naturales con negocio, entre otros) 🔮 |
|                                                | 0                    |   |                                            |                                                    |
| iaturaleza de la participación o similar: 🛿    | Número/Porcentaje: 🛿 |   | Periodo - Fecha Inicial: 🛿                 | Periodo - Fecha Final: 🛿                           |
| ACCIONES V                                     | NÚMERO               | ~ | _/_/ 🗰                                     | _/_/ 🗰                                             |
|                                                |                      | _ |                                            | Hasta la actualiad.                                |
|                                                |                      |   |                                            |                                                    |
|                                                |                      |   |                                            |                                                    |

- Al ingresar el RUC, se hace clic en "Buscar" y el sistema adjunta el nombre o razón social que ubica en el Web Server de SUNAT.
- Seleccionar la naturaleza o participación, fecha de inicio, desde cuando tiene la participación y fecha final; asimismo se debe indicar si las participaciones pertenecen al declarante o a su cónyuge. Finalmente dar clic en el botón "Aceptar" y quedará grabada la información tal y como se observa:

|--|

| 1Informació   | n de empresas, sociedade                                    | es u otras entidades públicas o privadas, en las que usted y/o su cónyuge o convi                                                                                            | viente posea alguna clase de participación patrimonial o similar; constituídas en | i el país o en el exterior ("). 😡 |                                                         |                         |
|---------------|-------------------------------------------------------------|----------------------------------------------------------------------------------------------------|-----------------------------------------------------------------------------------|-----------------------------------|---------------------------------------------------------|-------------------------|
| <b>0</b> × () | NO                                                          |                                                                                                    |                                                                                   |                                   |                                                         |                         |
| ✔ Nue         | evo 🖸 Editar                                                | ¥ Eliminar                                                                                                    |                                                                                   |                                   |                                                         |                         |
| ĺtem          | REGISTRO<br>(R.U.C./sin<br>R.U.C./otro tipo de<br>registro) | NOMBRE/RAZÓN O DENOMINACIÓN SOCIAL (incluido consorcios o<br>grupos contónicos, sociedades compugales, sucesiones indivisas,<br>personas naturales con negocio, entre otros) | Naturaleza de la participación o similar                                          | Número/<br>Porcentaje             | Período<br>Consignar fecha de Inicio<br>/Fin/a la fecha | Nacional/<br>Extranjera |
| 1             | 20454100213                                                 | EL PEZ DORADO E.I.R.L                                                                                                    | ACCIONES                                                                          | 20                                | 02/01/2021 - Actualidad                                 | Nacional                |

**En la pregunta 7**, el sistema muestra los grados de afinidad y consanguinidad obligatorios a registrar, según la Ley N° 31227.

|                        | ONSANGUINIDAD    | AFINIDAD            |                     |
|------------------------|------------------|---------------------|---------------------|
| 2° ABUELOS PATERNOS 2° | ABUELOS MATERNOS | 2º ABUELOS PATERNOS | 2° ABUELOS MATERNOS |
| 1° PADRE               | 1º MADRE         | 1° PADRE            | 1° MADRE            |
| 2º HERMANOS            | ARANTE           | CÓNYUGE             | 2° HERMANOS         |
| -                      | •                |                     |                     |

Para registrar la información por cada familiar hacer clic en el botón "**Nuevo**". A continuación, el sistema mostrará una ventana emergente, donde podrá buscar a su familiar por DNI o por nombres, esta información se visualizará según el Servicio Web de RENIEC.

### Búsqueda por DNI:

Luego de ingresar el DNI, dar clic sobre "Buscar Persona" y continuar con el ingreso de información solicitada en los campos en blanco. Para grabar seleccionar la opción "Aceptar".

|                    | mento. |                      | Búsqueda p                   | or:              |            |                     |   |
|--------------------|--------|----------------------|------------------------------|------------------|------------|---------------------|---|
| Tipo de docume     | nto    |                      | Por DNI                      |                  |            |                     | ~ |
| Nombrae            |        |                      | Número de<br>48.<br>Buscar F | Acellida externo | Anellido m | terne               |   |
| SH                 |        |                      |                              | Ol               | PIZ        |                     |   |
| Sexo               |        | Tipo de parentesco 🚱 |                              | Ocupación        |            | Fecha de nacimiento |   |
| FEMENINO           | ~      | (SELECCIONAR)        | ~                            |                  |            | 27                  |   |
| Sector donde labor | a: 😧   |                      |                              |                  |            |                     |   |
|                    |        |                      |                              |                  |            |                     |   |

| ©Contraloría General de la Republica<br>CGR - 2020 | Página 12 de 21 |
|----------------------------------------------------|-----------------|
|----------------------------------------------------|-----------------|

#### Búsqueda por Nombre:

Llenar los campos Nombre, Apellidos paterno y materno, hacer clic sobre "buscar persona". Seleccionar el registro que corresponda al nombre exacto del familiar y seleccionar "Procesar registro". Finalmente llenar los campos en blanco y hacer clic en "Aceptar".

| 7. Registro de personas con las que tiene vín<br>información respecto de los hijos menores o | nculo de consanguinidad hasta el cuar<br>de edad es protegida y excluida para e                                                                        | to grado y vínculo de afi<br>fectos de la publicación | nidad hasta el segui<br>(***).      | ndo grado. La                               |
|----------------------------------------------------------------------------------------------|----------------------------------------------------------------------------------------------------|-------------------------------------------------------|-------------------------------------|---------------------------------------------|
| Ingreso de documento.<br>Tipo de documento<br>D.N.I.                                         | Búsqueda por:<br>Por Nombre<br>JUAN CARLOS<br>ID Apellido Paterno Apel<br>I PEREZ CAMPOS<br>re << Página 1 de 1 >><br>Buscar Persona Procesar Registro | Hildo Paterno P<br>REZ<br>Ildo Materno<br>JUAN CARLOS | Apellido Materno  CAMPOS Nombre Mos | <b>DNI</b><br>16694976<br>trando 1 - 1 de 1 |
|                                                                                              |                                                                                                    |                                                       |                                     | Cancelar                                    |

#### Búsqueda por carnet ext. o pasaporte:

En el caso de familiares extranjeros se debe seleccionar e ingresar el tipo de documento (carnet de extranjería o pasaporte), seleccionar "buscar persona" y registrar manualmente los datos de los campos correspondientes. Hacer clic en "Aceptar".

| 7. Registro de p<br>información res                    | persona<br>specto | as con las que tiene vín<br>de los hijos menores de | culo de cons<br>e edad es pro   | anguinidad hasta el cu<br>otegida y excluida para | arto grado y vínculo<br>a efectos de la public | de afinidad hasta el segun<br>cación (***). | do grado. La |
|--------------------------------------------------------|-------------------|-----------------------------------------------------|---------------------------------|---------------------------------------------------|------------------------------------------------|---------------------------------------------|--------------|
| Ingreso de document<br>Tipo de documento<br>CARNET EXT | nto.              | ~                                                   | Número de<br>12345670<br>Buscar | 2 documento 🖗<br>89<br>Persona Nueva Búsqueda     |                                                |                                             |              |
| Nombres                                                |                   |                                                     |                                 | Apellido paterno                                  | Apelli                                         | do materno                                  |              |
| Sexo<br>(SELECCIONAR)                                  | ~                 | Tipo de parentesco 😧<br>(SELECCIONAR)               | ~                               | Ocupación                                         |                                                | Fecha de nacimiento                         |              |
| (SELECCIONAR)                                          |                   |                                                     |                                 |                                                   |                                                |                                             | ~            |
|                                                        |                   |                                                     |                                 |                                                   |                                                | Acept                                       | ar Cancelar  |

**En la pregunta 8**, puede consignar alguna otra información que considere importante. Hacer clic sobre la opción "Guardar" que se muestra en la parte inferior del formulario de preguntas.

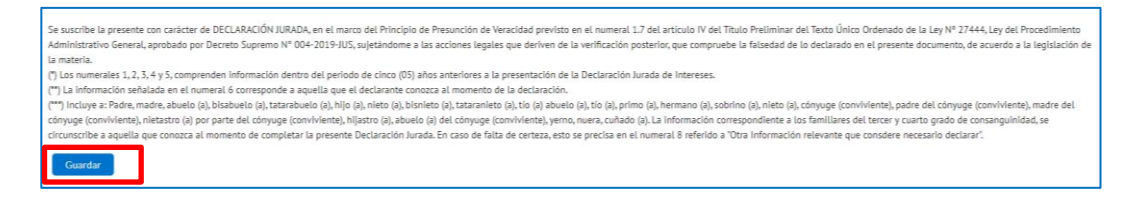

De existir algún pariente obligatorio que no se haya registrado dentro de la pregunta 7, estos se mostrarán en la siguiente ventana en donde se deberá elegir entre las opciones "No tiene" o "Fallecido" según corresponda. Una vez llenada la información seleccionar "Aceptar"

| ©Contraloría General de la Republica<br>CGR - 2020 | Página 13 de 21 |
|----------------------------------------------------|-----------------|
|----------------------------------------------------|-----------------|

#### SIDJI – Sistema de Declaraciones Juradas para la Gestión de Conflicto de Intereses Instructivo: Rol Declarante - Entidad

| s obligatorio registrar información de los siguientes parientes: | No    | Fallecide | Parentesco                      |
|------------------------------------------------------------------|-------|-----------|---------------------------------|
| ABUELA MATERNO DEL DECLARANTE                                    | tiene | Tuncera   | T OF CHICAGO                    |
| CUÑADO(A)                                                        | 0     | 0         | ABUELA MATERNO DEL DECLARANTE   |
| - HIJO(A)                                                        | 0     | 0         | MADRE DEL CÓNYUGE (CONVIVIENTE) |
| NIETO(A)                                                         | 0     | 0         | CUÑADO(A)                       |
|                                                                  | 0     | 0         | HIJO(A)                         |
|                                                                  | 0     | 0         | NIETO(A)                        |
|                                                                  |       |           |                                 |

De esta manera se culmina el registro de la DJI, quedando terminada para su envío a CGR.

#### CONSIDERACIONES:

Es de precisar que, en el caso de los familiares del tercer y cuarto grado de consanguinidad, la información se circunscribe a aquella que conozca el **declarante**, al momento de realizar la Declaración Jurada.

Las preguntas 1, 2, 3, 4 y 5, comprenden información dentro del periodo de cinco (05) años anteriores a la presentación de la Declaración Jurada de Intereses, según lo estipulado en la Ley N°31227 y su reglamento.

La información señalada en la pregunta 6 corresponde a aquella que el declarante conozca al momento de la declaración.

#### 3.4 Firmar y Enviar DJI a la CGR

Una vez culminado el registro de la DJI, deberá ir a la sección **Firmar y enviar a la CGR** o hacer clic en el botón "**Siguiente**" que se encuentra en la parte inferior del formulario para proceder a firmar (digital o manualmente) y enviar la declaración a CGR. Según lo estipulado en la Ley N° 31227 y su reglamento deberán hacerlo usando la firma digital, excepcionalmente y por única vez puede realizarlo utilizando la firma manuscrita.

Nota: Si se encuentra en la opción "Gestión de Declaraciones Juradas", seleccione la declaración a firmar y haga clic en el botón "Editar", luego vaya a la sección "Firmar y enviar a la CGR".

| ©Contraloría General de la Republica<br>CGR - 2020 | Página 14 de 21 |
|----------------------------------------------------|-----------------|
|----------------------------------------------------|-----------------|

## 1. Firma Manual y envío a CGR

Se efectúa mediante la impresión del formato y la firma a mano de la DJI.

Para ello, haga clic en la opción "Enviar con firma manual ", como se observa.

| mar y Enviar a la CGR | DJIC_PREVIA_24563.pdf | 3/3   — 100% +   🗄 🛇                                                                                                    |           |         |
|-----------------------|-----------------------|----------------------------------------------------------------------------------------------------|-----------|---------|
|                       |                       | Habiendo tomado conocimiento de la normativa aplicable respecto del presente formulario, decla                                                                                                    | aro bajo  | ,       |
|                       |                       | juramento que toda la información contenida en la presente declaración contiene todos los datos                                                                                                    | s relevar | ntes, e |
|                       |                       | veraz y exacta:                                                                                                    |           |         |
|                       |                       | Información de empresas, sociedades u otras entidades públicas o privadas, en las que usted y/o<br>1 su cónyuge o conviviente posea alguna clase de participación patrimonial o similar; constituidas<br>en el país o en el exterior (*).                         | Si []     | No []   |
|                       |                       | 2 Información sobre las representaciones, poderes y mandatos otorgados a usted, su cónyuge o conviviente por personas naturales o jurídicas, públicos o privados (*).                                                                                             | Si [ ]    | No []   |
|                       |                       | La participación de ustad, su cónyuge o conviviente en directorios, consejos de administración y<br>3 vigilancia, consejos consultivos, consejos directivos o cualquier cuerpo colegiado semejante, sea<br>remunerado o no, en el país o en el exterior (*).      | Si [ ]    | No [    |
|                       |                       | Empleos, asesorías, consultorías y similares, en los sectores público y privado, sea remunerado o no, en el país o en el exterior (*).                                                                                                    | Si [X]    | No [    |
|                       |                       | 5 Participación en organizaciones privadas, tales como organizaciones políticas, asociaciones, cooperativas, gremios y organismos no gubernamentales y otros (*).                                                                                                 | Si [ ]    | No [    |
|                       |                       | 6 Participación en Comités de Selección de licitación pública, concurso público, contratación directa y adjudicación simplificada, fondos por encargo y otros (**).                                                                                               | Sí []     | No [    |
|                       |                       | Relación de personas con las que tiene vínculo de consanguinidad hasta el cuarto grado y vínculo<br>7 de afinidad hasta el segundo grado. La información respecto de los hijos menores de edad es<br>protegida y exolucida para refectos de la publicanción (**). | Si []     | No [    |
|                       |                       | 8 Otra información relevante que desee declarar.:                                                                                                    |           |         |
|                       |                       |                                                                                                    |           |         |
|                       |                       |                                                                                                    |           |         |

Aparecerá una ventana de confirmación de envío, confirme que la presentación de la declaración jurada se realizará de forma física haciendo clic en **SI** 

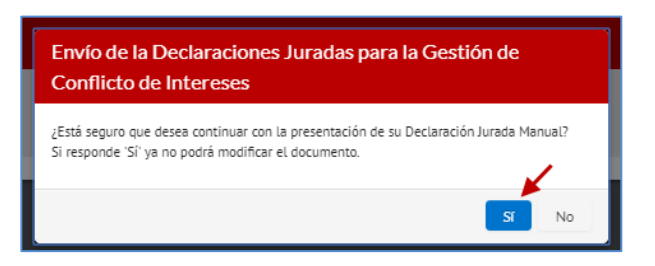

Seguidamente se mostrará la siguiente información, hacer clic en "Aceptar".

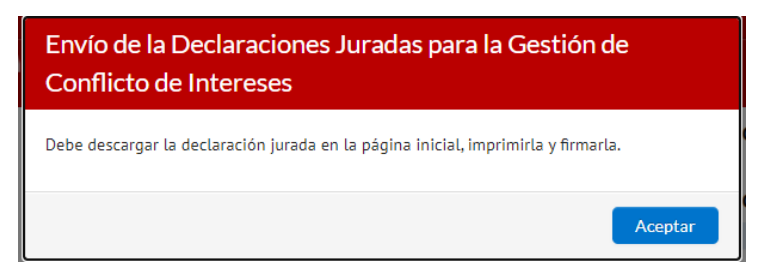

Para descargar e imprimir la DJI que acaba de registrar deberá seleccionar el ícono correspondiente a la declaración, tal como se muestra en la siguiente imagen:

| ©Contraloría General o<br>CGR - 202 | de la Republica Página 15 de 21 |
|-------------------------------------|---------------------------------|
|-------------------------------------|---------------------------------|

| Rol DECLARANTE ENTIDAD~      | GESTIÓN DE DECL | ARACIONES JURADAS                      | 🖸 FIRMA DIGITAL + 🛛 MANUALES + |                                                 |                         | CONGRES              | O DE LA REPÚBLICA |
|------------------------------|-----------------|----------------------------------------|--------------------------------|-------------------------------------------------|-------------------------|----------------------|-------------------|
| Declaraciones Juradas para I | a Gestión d     | e Conflicto de Int                     | tereses.                       |                                                 |                         |                      |                   |
| Entidades:<br>(SELECCIONAR)  | ~               | Período de declaració<br>(SELECCIONAR) | ôn:<br>Ƴ                       | Oportunidad de presentación:<br>(SELECCIONAR) ~ | Estado:<br>(SELECCIONAR | 2                    | ~                 |
| 🔍 Consultar 🖌 Nuevo          |                 |                                        |                                |                                                 |                         |                      |                   |
| Entidad                      | Ejercicio       | Oportunidad                            | Código de Verificación         | Cargo, función o Labor                          | Estado                  | Fecha de Elaboración | Descargar         |
| CONGRESO DE LA REPÚBLICA     | 2021            | AL INICIO                              | 485-1965-854602-909201257      | SUPERVISOR                                      | PENDIENTE PRESENTA      | 09/09/2021           | 0                 |

Además, verificar que la DJI cuente con el código de barras en los laterales de la página:

| DJI            | C_F      | REVIA_24571.pdf                                                        | 1 / 2                 | - 100%             | 5 +    | -   🖸 🔊                               |   | Ŧ | ē | : |
|----------------|----------|------------------------------------------------------------------------|-----------------------|--------------------|--------|---------------------------------------|---|---|---|---|
|                |          | CGR                                                                    | 485                   | i-1965-854602-     | 909201 | 257                                   |   |   |   |   |
| /67            |          |                                                                        | CONTRALO              | RIA GENER          |        | E LA REPUBLICA                        |   |   |   |   |
| LOZRO          |          |                                                                        | E.IERCICIO:           | 2021 OP            | ORTI   |                                       |   |   |   |   |
| 6-200          |          |                                                                        | EVENTOIO              |                    | BOD    |                                       |   |   |   |   |
| 1408-00        | 1        | Nombre de la<br>Entidad                                                | :                     | DATOS LA           | 2      | Cargo, nivel o<br>servicio que presta | : |   |   |   |
| DATOS PE       |          |                                                                        |                       |                    | RSON   | SONALES                               |   |   |   |   |
| <b>4</b> 4     | 3        | Tipo de documento<br>de identidad                                      | :                     |                    | 4      | N° de documento de<br>identidad       | : |   |   |   |
|                | 5        | Apellido Paterno                                                       | :                     |                    | 6      | Apellido Materno                      | : |   |   |   |
|                | 7        | Nombres                                                                | :                     |                    | 8      | Dirección                             | : |   |   |   |
|                | 9        | N° de Celular                                                          | :                     |                    | 10     | Correo Electrónico                    | : |   |   |   |
|                | 11       | RUC N°                                                                 |                       |                    | 12     | Estado Civil                          | : |   |   |   |
|                | 13       | Apellidos y nombres                                                    | del cónyuge o con     | viviente:          |        |                                       |   |   |   |   |
|                | 14       | Tipo de Documento<br>conviviente:                                      | de Identidad del co   | ónyuge o           |        |                                       |   |   |   |   |
| 671076         | 15       | N° de Documento d<br>conviviente:                                      | le Identidad del cón  | yuge o             |        |                                       |   |   |   |   |
| 306-200        |          |                                                                        |                       |                    |        |                                       |   |   |   |   |
| 1G2102606-2096 | 14<br>15 | Tipo de Documento<br>conviviente:<br>N° de Documento d<br>conviviente: | o de Identidad del có | ónyuge o<br>yuge o |        |                                       |   |   |   |   |

Debe de tener en cuenta que, al usar la opción de firma manual, el estado de la DJI que se mostrará en el sistema será "**PENDIENTE PRESENTACÍÓN**", este estado será cambiado a "**RECIBIDO CGR**" cuando se recepcione y procese el formato en físico de la DJI en la CGR.

A continuación, deberá imprimir y firmar su DJIC, asimismo, deberá imprimir su carta de presentación de la DJI, según el modelo mencionado en la Directiva y adjunto a este instructivo.

Colocará su DJI en un sobre cerrado y junto a la carta de presentación, deberá dirigirse a cualquier mesa de partes de la Contraloría a nivel nacional. En la mesa de partes de la Contraloría un asesor abrirá su sobre para evidenciar que la DJI está dentro y sellará su cargo sobre su carta de presentación.

| ©Contraloría General de la Republica<br>CGR - 2020 | Página 16 de 21 |
|----------------------------------------------------|-----------------|
|----------------------------------------------------|-----------------|

## 2. Firma Digital y envío a CGR

Se efectúa mediante un certificado digital vigente proporcionado por su entidad y validado por RENIEC o el DNIe con certificado digital vigente.

Previamente el declarante debe haber instalado los softwares para el uso de la firma digital, los que podrá encontrar dentro de la opción "FIRMA DIGITAL".

Para el uso de la firma digital con DNIe se deberá instalar ambos componentes (instalador de plugin e instalador de lector) además de contar con una lectora de DNIe; en caso se utilice un certificado digital proporcionado por su entidad sólo se instalará el "Instalador de Plugin Firma Digital CGR".

Si el Declarante opta por esta opción, no será necesario presentar el formato en físico a CGR.

| si         | SISTEMA DE DECLARACIONES<br>JURADAS PARA LA GESTIÓN<br>DE CONFLICTO DE INTERESES |                    |                                   |                         |                 |             |
|------------|----------------------------------------------------------------------------------|--------------------|-----------------------------------|-------------------------|-----------------|-------------|
| Rol        | DECLARANTE ENTIDAD -                                                             | GESTIÓN DE DECLAR  | ACIONES JURADAS                   | FIRMA DIGITAL -         |                 | •           |
|            |                                                                                  |                    | de identidad                      | MANUAL DE USO FIRM      | IA DIGITAL      | u           |
|            |                                                                                  | 5                  | Apellido Paterno                  | INSTALADOR DE PLUG      | IN FIRMA DIGIT. |             |
|            |                                                                                  | · · · ·            | Nombres                           | INSTALADOR DE LECTO     | OR RENIEC       |             |
| <b>.</b>   | DATOS GENERALES                                                                  | 9                  | N° de Celular                     | :                       | 10              | Correo Elec |
| \$         | Declaración Jurada                                                               | 11                 | RUC N°                            | :                       | 12              | Estado Civi |
|            |                                                                                  | 13                 | Apellidos y nombres               | s del cónyuge o convivi | iente:          |             |
| <u>=</u> 0 | Firmar y Enviar a la CGR                                                         | 14                 | Tipo de Documento<br>conviviente: | o de Identidad del cóny | uge o           |             |
|            |                                                                                  | 15                 | N° de Documento o<br>conviviente: | de Identidad del cónyug | ge o            |             |
|            |                                                                                  | _                  |                                   |                         |                 |             |
|            |                                                                                  |                    |                                   |                         |                 |             |
|            |                                                                                  | 🗭 Enviar DJI con F | irma Digital                      | O Enviar DJI co         | n Firma Manual  |             |
|            |                                                                                  | Elivia Direcim     |                                   |                         |                 |             |
|            |                                                                                  |                    |                                   |                         |                 |             |

Una vez se instalen los softwares necesarios, hacer clic en la opción "Enviar con firma Digital" como se observa en la imagen. Si se utilizará el DNIe este es el momento para conectar la lectora e insertar el DNIe.

| 8                                           | FIRMAR Y ENVIAR DECLARACIÓN JUF           | ADA - VISTA PREVIA (SIN VALOR LEGAL)                                                                                                    |                |
|---------------------------------------------|-------------------------------------------|----------------------------------------------------------------------------------------------------|----------------|
| L DATOS GENERALES                           |                                           |                                                                                                    |                |
| Declaración Jurada Firmar y Enviar a la CGR | DJIC_PREVIA_24563.pdf                     | s/s   — 100% +   🗄 🚸                                                                                                    |                |
|                                             |                                           | Habiendo tomado conocimiento de la normativa aplicable respecto del presente formulario, decla                                                                                                    | aro bajo       |
|                                             |                                           | juramento que toda la información contenida en la presente declaración contiene todos los datos                                                                                                    | relevantes, es |
|                                             |                                           | veraz y exacta:                                                                                                    |                |
|                                             |                                           | Información de empresas, sociedades u otras entidades públicas o privadas, en las que usted y/o<br>1 su cónyuge o convivelne posea alguna clase de participación patrimonial o similar; constituídas<br>en el país o en el exterior (*).                                    | Si[] No[]      |
|                                             |                                           | 2 Información sobre las representaciones, poderes y mandatos otorgados a usted, su cónyuge o conviviente por personas naturales o jurídicas, públicos o privados (*).                                                                                                    | Si [] No []    |
|                                             |                                           | La participación de utated su octivigue o conviviente en directorios, consejos de administración y<br>3 vigliancia, consejos consultivos, consejos directivos o cualquier cuerpo colegiado semejante, sea<br>remuneración con, en el paíso en el exterior ( <sup>1</sup> ). | Si[] No[]      |
|                                             |                                           | 4 Empleos, asesorías, consultorías y similares, en los sectores público y privado, sea remunerado o no, en el país o en el exterior (*).                                                                                                    | Sí [X] No []   |
|                                             |                                           | 5 Participación en organizaciones privadas, tales como organizaciones políticas, asociaciones, cooperativas, gremios y organismos no gubernamentales y otros (*).                                                                                                    | Si[] No[]      |
|                                             |                                           | 6 Participación en Comités de Selección de licitación pública, concurso público, contratación directa y adjudicación simplificada, fondos por encargo y otros (**).                                                                                                    | Si[] No[]      |
|                                             |                                           | Relación de personas con las que tiene vínculo de consanguinidad hasta el cuarto grado y vínculo<br>7 de afinidad hasta el segundo grado. La información respecto de los hijos menores de edad es<br>protegidas vencialda para electos de la publicación (**).              | Si [ ] No [X]  |
|                                             |                                           | 8 Otra información relevante que desee declarar.:                                                                                                    |                |
|                                             |                                           |                                                                                                    |                |
|                                             |                                           |                                                                                                    |                |
|                                             | 🙆 Enviar DJI con Firma Digital 🛛 🛇 Enviar | r DJI con Firma Manual                                                                                                    |                |
|                                             |                                           |                                                                                                    |                |
|                                             |                                           |                                                                                                    |                |

Se visualizará la siguiente consulta en una ventana emergente donde se le preguntará si está seguro de continuar, realizar la confirmación dando clic sobre el botón "Si".

| ©Contraloría General de la Republica<br>CGR - 2020 | Página 17 de 21 |
|----------------------------------------------------|-----------------|
|----------------------------------------------------|-----------------|

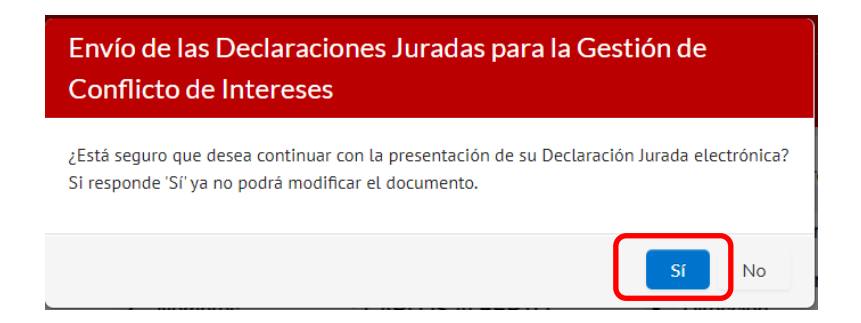

Se visualizará un mensaje donde solicita la apertura de los aplicativos para efectuar la firma digital. Hacer clic en el botón "Abrir appSignFastClient".

|   | ¿Abrir appSignFastClient?                                                                          |
|---|----------------------------------------------------------------------------------------------------|
|   | https://appdji.contraloria.gob.pe quiere abrir esta aplicación.                                    |
|   | Permitir siempre que appdji.contraloria.gob.pe abra este tipo de enlaces en la aplicación asociada |
|   |                                                                                                    |
|   | Abrir appSignFastClient Cancelar                                                                   |
| - |                                                                                                    |

Luego aparecerá una ventana mostrando: lista de certificados, lista de documentos y la opción Firmar.

- Para identificar un certificado digital dentro de la lista, este se mostrará con la palabra "FIR" cuando se hace uso del DNIe, y se mostrará con la palabra "FAU" cuando se hace uso de un certificado digital.
- 2. Deberá seleccionarse el certificado que le corresponda y finalmente dar clic en la opción "Firmar".

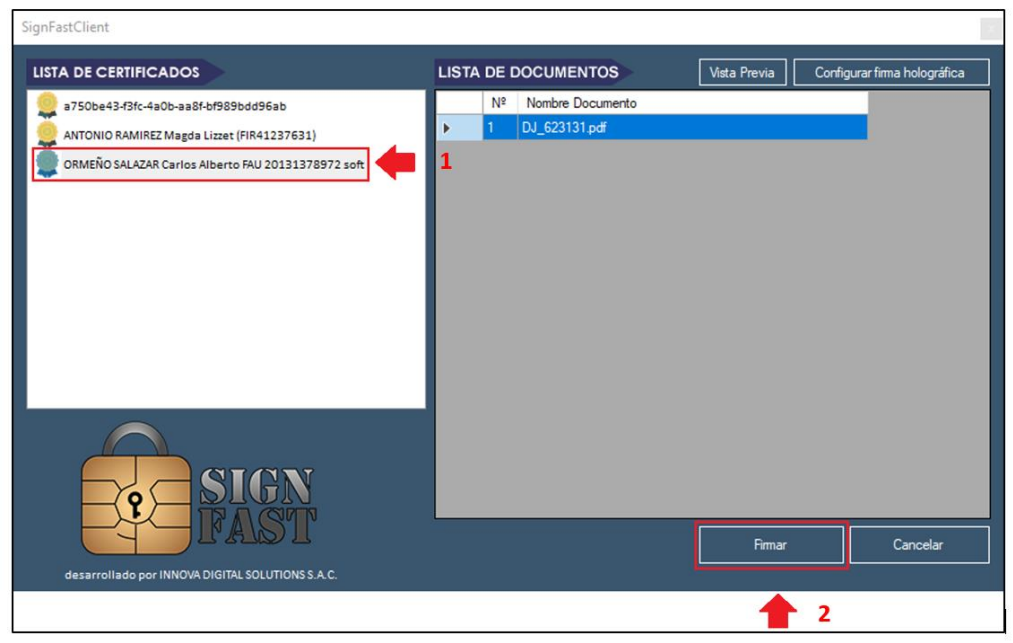

Si se hace uso del DNIe y lectora, deberá digitar su clave de 6 dígitos que registro en Reniec.

| ©Contraloría General de la Republica<br>CGR - 2020 | Página 18 de 21 |
|----------------------------------------------------|-----------------|
|----------------------------------------------------|-----------------|

En caso se utilice el certificado instalado en su computadora, ingresará la clave que utiliza para firmar documentos, que registro en su entidad.

Luego dar clic en "Aceptar".

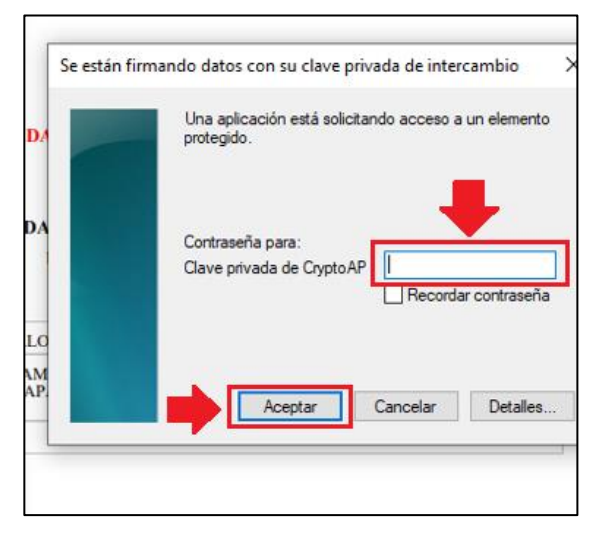

Finalmente se mostrará a través de la siguiente ventana la cantidad de documentos firmados correctamente, hacer clic en "Aceptar".

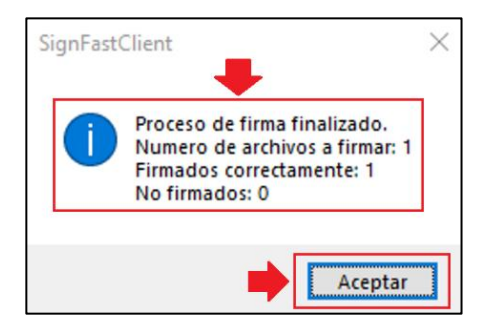

El Declarante recibirá un correo electrónico con la siguiente notificación junto con su DJI:

De: dji@contraloria.gob.pe <dji@contraloria.gob.pe> Enviado: viernes, 11 de junio de 2021 15:10 Para: Mercedes Hidalgo Moreno Asunto: DJI del 06.Junio - 2021 Sr(a). MERCEDES HIDALGO MORENO Por medio del presente se le comunica que su Declaración Jurada para la Gestión de Conflicto de Intereses del periodo 06.Junio - 2021 (Oportunidad: Periódica), ha sido enviada a la Contraloría General de la República. Usted puede acceder a su Declaración a través del documento adjunto o presionando aquí. Asimismo, se generó el Expediente Nº 08202141765, al cual puede hacerle seguimiento haciendo clic aquí e ingresando el Código Nº 11F3P3. **CGR-Notificaciones** Al enviar la DJI con la firma digital el estado que se mostrará en el sistema será "ENVIADO A CGR", posteriormente cambiará al estado final "RECIBIDO CGR".

Página 19 de 21

©Contraloría General de la Republica

CGR - 2020

| SIDJI – Sistema de Declaraciones Juradas para la Gestión de Conflicto de Intereses |  |
|------------------------------------------------------------------------------------|--|
| Instructivo: Rol Declarante - Entidad                                              |  |

|                                     | Código de V                            | Código de Verificación Cargo, función o Labor |            | Estado                                        | Fecha de<br>Elaboración | Descargar                |                 |
|-------------------------------------|----------------------------------------|-----------------------------------------------|------------|-----------------------------------------------|-------------------------|--------------------------|-----------------|
| 289-611-665264-825112732 AUDITOR IN |                                        |                                               | AUDITOR IN | ,<br>,                                        | ENVIADO A CG            | R 25/08/2021             | 0               |
| ón<br>ƏSI                           | de declaraciones ju<br>ión de Conflict | o de Intereses.                               | al + 🖸 man | UALES +                                       |                         | CONGRESO                 | DE LA REPÚBLICA |
|                                     | Período de decla                       | ración:<br>R)                                 | ~          | Oportunidad de presentación:<br>(SELECCIONAR) | Estado<br>REC           | o:<br>IBIDO CGR          | ~               |
| 0                                   | Oportunidad                            | Código de Ve                                  | rificación | Cargo, función o Labor                        | Esta                    | ido Fecha de Elaboración | Descargar       |
|                                     | PERIODICA 204-599-172978-112111550     |                                               |            |                                               | PECIPIDO                | 42/04/00014              | 1               |

Considerar que la firma digital se visualizará en la declaración jurada de intereses una vez que esta se encuentre en estado "RECIBIDO CGR".

| 8-112111550 |   | CGR                               | 204-599-<br>CONTRALORÍA (<br>DECLARACIÓN JURA<br>EJERCICIO: 2021 | 172978-11211<br>GENERAL<br>DA DE NO<br>OPORTI | TI11550                                   |
|-------------|---|-----------------------------------|------------------------------------------------------------------|-----------------------------------------------|-------------------------------------------|
| 297         |   |                                   | DAT                                                              | OS LABOR                                      | DRALES                                    |
| 4-599-17    | 1 | Código Entidad                    | :                                                                | 2                                             | 2 Cargo, nivel o :<br>servicio que presta |
| 50          |   | ONALES                            |                                                                  |                                               |                                           |
|             | 3 | Tipo de documento<br>de identidad | :                                                                | 4                                             | 4 N° de documento de :<br>identidad       |
|             | 5 | Apellido Paterno                  | :                                                                | 6                                             | 6 Apellido Materno :                      |
|             | 7 | Nombres                           | :                                                                | 8                                             | 8 Dirección :                             |
|             |   |                                   |                                                                  |                                               |                                           |

Si se desea descargar la DJI lo podrá hacer ingresando al menú "Gestión declaración jurada", en la parte inferior podrá ubicar su DJI, hacer clic sobre el ícono "Descargar".

| GESTIÓN     | DE DECLARACIONES JUI | RADAS FIRMA DIGITAL -    | MAN MAN | UALES -                                   |   |             | CONGRESO              | DE LA REPÚBLICA |
|-------------|----------------------|--------------------------|---------|-------------------------------------------|---|-------------|-----------------------|-----------------|
| ara la Gest | ión de Conflicto     | o de Intereses.          |         |                                           |   |             |                       |                 |
|             | Período de declara   | ación:                   |         | Oportunidad de presentación:              |   | Estado:     |                       |                 |
| Ŷ           | (SELECCIONAR         | 0                        | ~       | ← (SELECCIONAR)                           |   | RECIBIDO    | GR                    | ~               |
| Eiercicio   | Oportunidad          | Código de Verificac      | ón      | Carzo, función o Labor                    |   | Estado      | Fecha de Elaboración  | Descargar       |
| Ejercicio   | Oportunidad          | Courgo de Vermicac       |         | Cargo, runción o Cabor                    |   | Estado      | recita de Elaboración | Descargar       |
| _IC 2021    | PERIODICA            | 204-599-172978-112111550 |         | CONTRALORÍA GENERAL DE LA REPÚBLICA - CGR | R | ECIBIDO CGR | 12/01/2021            | 0               |

| ©Contraloría General de la Republica<br>CGR - 2020 | Página 20 de 21 |
|----------------------------------------------------|-----------------|
|----------------------------------------------------|-----------------|

| SIDJI – Sistema de Declaraciones Juradas | para la Gestión de Conflicto de Intereses |
|------------------------------------------|-------------------------------------------|
| Instructivo: Rol Declarante - Entidad    |                                           |

## Modelo de carta de presentación de la DJI

[Indicar ciudad de remisión y fecha]

CARTA N°\_\_\_\_\_

Señor Subgerente de Gestión de Declaraciones Juradas Contraloría General de la República Camilo Carrillo 114 Jesús María /Lima /Lima

Asunto : Remisión de Declaración Jurada de Intereses – DJI

Referencia : a) Cuarta Disposición Complementaria Transitoria del Reglamento que implementa la Ley N° 31227, respecto a la recepción, el ejercicio del control, fiscalización y sanción de la Declaración Jurada de Intereses de autoridades, funcionarios y servidores públicos del Estado, y candidatos a cargos públicos.
 b) Directiva N° ...... "Presentación y archivo de la Declaración Jurada de Intereses de autoridades, funcionarios (as) y servidores (as) públicos del Estado y candidatos (as) a cargos públicos".

Yo, **[indicar nombre del remitente]**, identificado con DNI **[indicar el número del DNI]**, me dirijo a usted, en el marco de las normativas de la referencia, a fin de efectuar la remisión en original, en **[indicar número de folios]**, y en sobre cerrado adjunto al presente, de mi DJI correspondiente al ejercicio presupuestal **[indicar ejercicio presupuestal]** y de oportunidad de presentación **[precisar la oportunidad de presentación: al inicio/ periódica/al cesar]**.

Cualquier coordinación al respecto, sírvase comunicarse al correo electrónico *[indicar correo electrónico]* o al teléfono *[indicar número telefónico]*.

Atentamente,

[Nombre y firma]

| ©Contraloría General de la Republica<br>CGR - 2020 | Página 21 de 21 |
|----------------------------------------------------|-----------------|
|----------------------------------------------------|-----------------|